## **Create Firebase Project Credentials**

 In order to use this extension, you need to have Firebase Project Credentials, which will be used in the Opencart extension configuration. Please visit <u>this</u> link and create a new project with your Gmail account.

| Firebase | Welcome to Fireb<br>Tools from Google for building app infra<br>and growing your business<br>Create a project = View | base!<br>htructure, improving app quality<br>docs                                                                                             |                                  | Ger ka doca 🔺 😰 |
|----------|----------------------------------------------------------------------------------------------------|----------------------------------------------------------------------------------------------------|----------------------------------|-----------------|
|          | *                                                                                                    | *                                                                                                    |                                  |                 |
|          | Explore a demo project                                                                                               | Firebase projects are<br>containers for your apps<br>Apps in a project share features like<br>Realtime Database and Analytics<br>Q Learn more | ■ 105  .11  ★ 45                 |                 |
|          | Language English (United Kingdom)                                                                                    | •                                                                                                    | Support - Terms - Privacy policy |                 |

- 2. After opening the **Firebase** website, please click the **Create a project** button.
- 3. A small pop-up window will appear with the name of your project, here you have to enter your project name and press the button **Continue**.

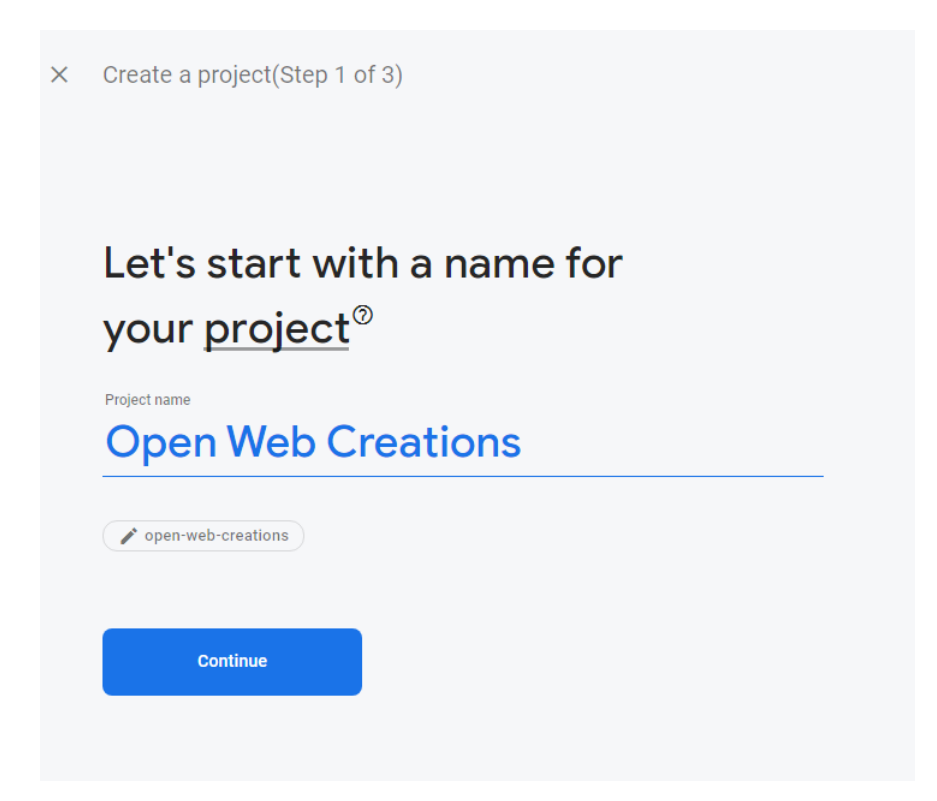

4. Next you can select weather you want to enable **Google Analytics** to your project, when ready click the continue button. If you don't want to enable **Google Analytics** you can press the **Create product** button and go to step 6.

| ~ | Create a project(Step 2 of 3)                                                                                            |                                       |                                                                                         |
|---|----------------------------------------------------------------------------------------------------|---------------------------------------|-----------------------------------------------------------------------------------------|
|   | Google Analytic<br>for your Firebas                                                                                      | s<br>e pro                            | oject                                                                                   |
|   | Google Analytics is a free and unlimit<br>and more in Firebase Crashlytics, Clo<br>A/B Testing, Predictions and Cloud Fu | ed analytic<br>ud Messag<br>inctions. | es solution that enables targeting, reporting<br>ging, In-App Messaging, Remote Config, |
|   | Google Analytics enables:                                                                                                |                                       |                                                                                         |
|   | 👗 A/B testing ⊘                                                                                                    |                                       | 🕵 Crash-free users 🕐                                                                    |
|   | User segmentation and targeting                                                                                          | 0                                     | 💲 Event-based Cloud Functions triggers 📎                                                |
|   | across Firebase products                                                                                                 |                                       | . ● Free unlimited reporting ⑦                                                          |
|   | Enable Google Analytics for th<br>Recommended                                                                            | is project                            |                                                                                         |
|   | Previous                                                                                                    |                                       | Continue                                                                                |

5. Select your Google Analytics account if you enabled it in step 4. And press the **Create project** button.

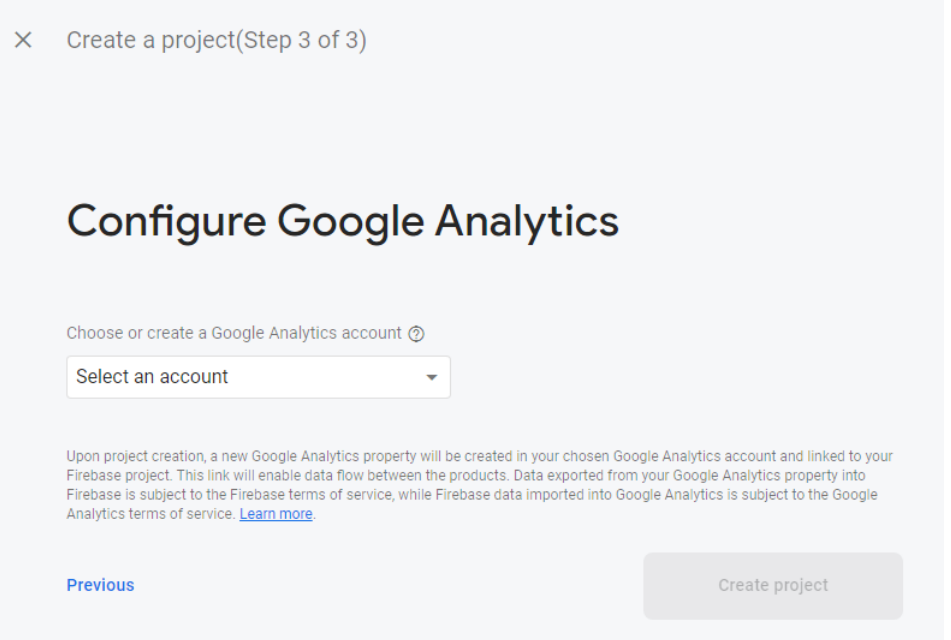

6. After pressing the **Create Project** button the project will be created.

| Open Web Creations                 |
|------------------------------------|
| Your new project is ready Continue |

7. Your project is created! Now we are going to add Firebase to the (Web)App. Press the button </>, see the red arrow.

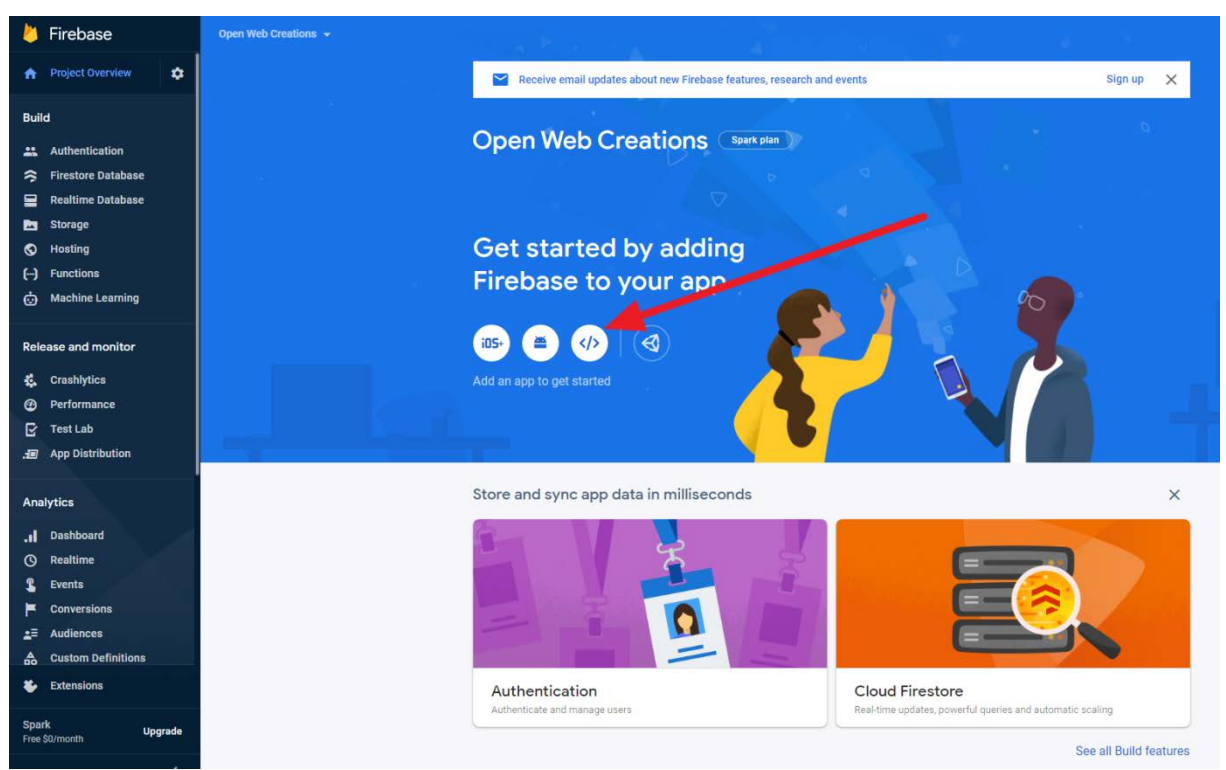

- 8. A small pop-up window will appear with the App nickname. Enter a **Nick name** for your shop and press the **Register app** button
  - imes Add Firebase to your web app

| 1 | Register app                                                                                                    |
|---|----------------------------------------------------------------------------------------------------|
|   | App nickname 🛞                                                                                                    |
|   | Open Web Creations Shop                                                                                                    |
|   | Also set up <b>Firebase Hosting</b> for this app. Learn more <b>A</b><br>Hosting can also be set up later. It's free to get started at any time. |
|   | Register app                                                                                                    |
| 2 | Add Firebase SDK                                                                                                    |

9. The next screen press the **Continue to the console button**, the settings on this screen will be explained later.

| × | Ac | ld Firebase to your web app             |  |
|---|----|-----------------------------------------|--|
|   | 2  | Register app                            |  |
|   | 2  | Add Firebase SDK                        |  |
|   |    | ● Use npm ⑦   ○ Use a <script></script> |  |

10. Next we need to create a **Realtime database**, go to **Realtime** Database and press the **Create Database** button:

| 👌 Firebase                                                                                                    | Open Web Creations + |                                                       |  |
|----------------------------------------------------------------------------------------------------|----------------------|-------------------------------------------------------|--|
| A Project Overview                                                                                                    |                      |                                                       |  |
| Build<br>L. Authentication<br>Firstore Database<br>Parline Database<br>Storage<br>O Hoating<br>(-) Frunctions<br>(-) Muchine Learning |                      | Realtime Database<br>Itore and sync data in real time |  |

11. Fill in Realtime Database location:

| 1 Database options 2                  | Security rules                         |  |
|---------------------------------------|----------------------------------------|--|
|                                       |                                        |  |
| Your location setting is where your R | lealtime Database data will be stored. |  |
| Realtime Database location            |                                        |  |
| Belgium (europe-west1)                |                                        |  |
|                                       |                                        |  |
|                                       |                                        |  |
|                                       |                                        |  |

12. Press Enable button:

| 1 Database options 2 Secu                                                                                                    | wity rules                                                                          |
|----------------------------------------------------------------------------------------------------|-------------------------------------------------------------------------------------|
| Once you have defined your data structure,                                                                                                    | you will have to write rules to secure your data.                                   |
| Start in locked mode     Your data is private by default. Client:     read/write access will only be granted     as specified by your security rules.     Start in test mode     Your data is open by default to enable | <pre>{     "rules": {         ".read": false,         ".write": false     } }</pre> |
| quick setup, Howerk, You Table update<br>your security rules within 30 days to<br>enable long-term client read/write<br>access.                                                                                         | All third party reads and writes will be denied                                     |

## **OpenCart extension Firebase settings:**

1. First go to the **Project settings** 

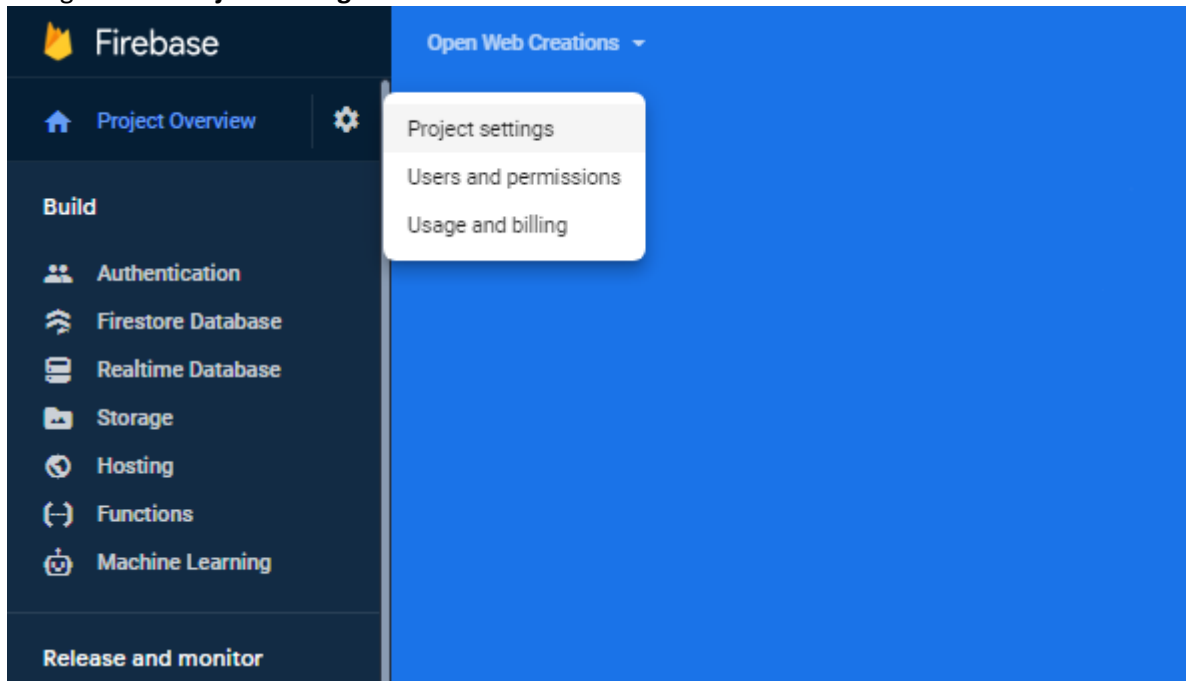

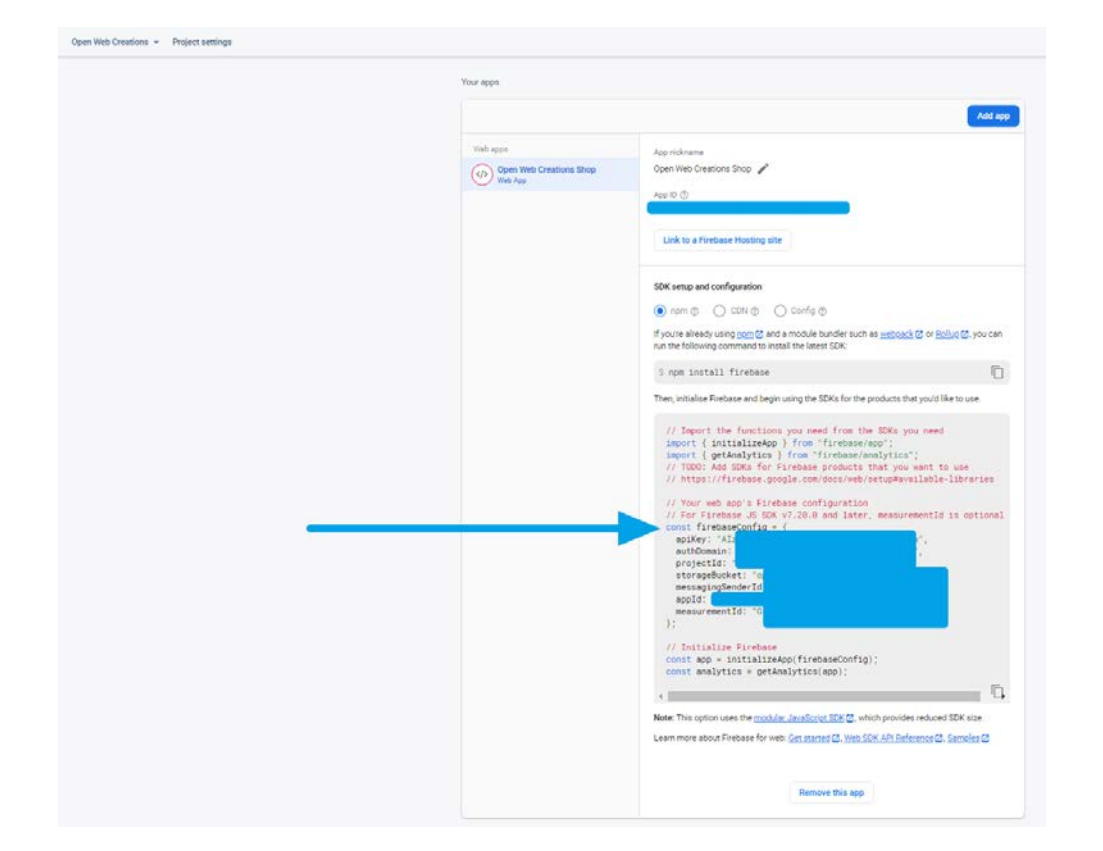

2. Check the firebaseConfig in the following screen and find all needed settings:

| Opencart extension setting     | firebaseConfig setting                          |  |
|--------------------------------|-------------------------------------------------|--|
| Google FCM API key             | аріКеу                                          |  |
| Google FCM Auth Domain         | authDomain                                      |  |
| Google FCM Storage Bucket      | storageBucket                                   |  |
| Google FCM Messaging Sender ID | messagingSenderId                               |  |
| Google FCM APP ID              | appld                                           |  |
| Google FCM Project ID          | projectId                                       |  |
| Google FCM Measurement ID      | measurementId (if you enableb Google Analytics) |  |

3. Go to tab Cloud Messaging and find the Server key for OpenCart setting Google FCM Server Key.

| Open Web Creations 👻                                                       |                                                                                                    |                                                                                                    |
|----------------------------------------------------------------------------|----------------------------------------------------------------------------------------------------|----------------------------------------------------------------------------------------------------|
| Project settings                                                           |                                                                                                    |                                                                                                    |
| General Cloud Messaging Integration Service accounts Data privacy Users a  | d permissions App Check (BETA)                                                                                                    |                                                                                                    |
| deneral clourinessigning integration service accounts bata privacy deets a | Project credentials  Froject credentials  Key Token Server-key Server-key Ser | Add server key                                                                                                    |
|                                                                            | Web Push certificates                                                                                                    | Web Push certificates           Finabase Cloud Messaging car use Application Identity key pairs to connect with external push services. Learn more C           Key pair         Date added           Generate key pair         Vou can also <u>import an existing key pair</u> |

4. Go to **Realtime Database** and find the database link for OpenCart setting **Google FCM Database URL**. Check on it to make a copy without the slash Ctrl-C or right mouse.

| ealtime Database      |                                                  |                                                                           |
|-----------------------|--------------------------------------------------|---------------------------------------------------------------------------|
| a Rules Backups Usage |                                                  |                                                                           |
|                       | Protect your Realtime Database resources from ab | suse, such as billing fraud or phishing $$ Configure App Check $$ $	imes$ |
|                       |                                                  |                                                                           |
|                       | GÐ https:/                                       | <b>O</b> $\ominus$                                                        |
|                       | op                                               |                                                                           |
|                       |                                                  |                                                                           |
|                       |                                                  |                                                                           |
|                       |                                                  |                                                                           |
|                       |                                                  |                                                                           |
|                       |                                                  |                                                                           |
|                       |                                                  |                                                                           |
|                       | Database location: Belgium (europe-west1)        |                                                                           |